# **Dell Vostro 3491**

Guide de configuration et des caractéristiques

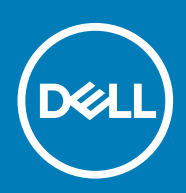

#### Remarques, précautions et avertissements

i REMARQUE : Une REMARQUE indique des informations importantes qui peuvent vous aider à mieux utiliser votre produit.

PRÉCAUTION : Une PRÉCAUTION indique un risque d'endommagement du matériel ou de perte de données et vous indique comment éviter le problème.

AVERTISSEMENT : Un AVERTISSEMENT indique un risque d'endommagement du matériel, de blessures corporelles ou même de mort.

© 2020 Dell Inc. ou ses filiales. Tous droits réservés. Dell, EMC et les autres marques commerciales mentionnées sont des marques de Dell Inc. ou de ses filiales. Les autres marques peuvent être des marques commerciales de leurs propriétaires respectifs.

2020 - 02

# Table des matières

| 1 Configurez votre ordinateur                       | 5  |
|-----------------------------------------------------|----|
| 2 Créez un lecteur de récupération USB pour Windows | 6  |
| 3 Présentation du châssis                           |    |
| Vue de l'écran                                      | 7  |
| Vue de rauche.                                      | 8  |
| Vue de droite                                       | 8  |
| Vue du repose-poignets                              |    |
| Vue du dessous                                      |    |
| 4 Raccourcis clavier                                | 11 |
| 5 Caractéristiques du système                       | 12 |
| Processeurs                                         |    |
| Jeu de puces                                        |    |
| Système d'exploitation                              |    |
| Mémoire                                             |    |
| Stockage                                            |    |
| Ports et connecteurs                                | 14 |
| Audio                                               |    |
| Vidéo                                               |    |
| Caméra                                              |    |
| Clavier                                             |    |
| Communications                                      |    |
| Lecteur de carte multimédia                         |    |
| Adaptateur d'alimentation                           |    |
| Batterie                                            |    |
| Dimensions et poids                                 |    |
| Affichage                                           |    |
| Lecteur d'empreintes digitales                      |    |
| Sécurité                                            |    |
| Sécurité des données                                |    |
| 6 System Setup (Configuration du système)           | 20 |
| Menu d'amorçage                                     |    |
| Touches de navigation                               |    |
| Options de configuration du système                 | 21 |
| Options générales                                   | 21 |
| Informations sur le système                         |    |
| Vidéo                                               |    |
| Sécurité                                            |    |
| Secure Boot (Amorçage sécurisé)                     |    |
| Intel Software Guard Extensions                     |    |

| Performances                                                                       | 25 |
|------------------------------------------------------------------------------------|----|
| Gestion de l'alimentation                                                          |    |
| POST Behavior (Comportement POST)                                                  |    |
| Virtualization Support (Prise en charge de la virtualisation)                      |    |
| Sans fil                                                                           |    |
| Écran Maintenance                                                                  |    |
| Journaux système                                                                   |    |
| SupportAssist System Resolution (Résolution système SupportAssist)                 |    |
| Mot de passe système et de configuration                                           | 29 |
| Attribution d'un mot de passe système ou de configuration                          |    |
| Suppression ou modification d'un mot de passe système ou de configuration existant |    |
| 7 Logiciel                                                                         |    |
| Téléchargement des pilotes                                                         |    |
| 8 Obtenir de l'aide                                                                |    |
| Contacter Dell                                                                     |    |

# **Configurez votre ordinateur**

#### Étapes

1. Branchez l'adaptateur d'alimentation et appuyez sur le bouton d'alimentation.

(i) REMARQUE : Pour préserver la batterie, celle-ci peut passer en mode d'économie d'énergie.

2. Terminez la configuration du système Windows.

Suivez les instructions qui s'affichent à l'écran pour terminer la configuration. Lors de la configuration, Dell recommande les étapes suivantes :

- · Connectez-vous à un réseau pour obtenir les mises à jour Windows.
  - (i) REMARQUE : Si vous vous connectez à un réseau sans fil sécurisé, saisissez le mot de passe d'accès au réseau sans fil lorsque vous y êtes invité.
- Si vous êtes connecté à Internet, connectez-vous avec un compte Microsoft ou créez-en un. Si vous n'êtes pas connecté à Internet, créez un compte hors ligne.
- · Dans l'écran Support and Protection (Support et protection), entrez vos coordonnées.
- 3. Repérez et utilisez les applications Dell depuis le menu Démarrer de Windows (Recommandé).

#### Tableau 1. Localisez les applications Dell

| Applications Dell | Détails                                                                                                    |  |
|-------------------|----------------------------------------------------------------------------------------------------|--|
|                   | Enregistrement des produits Dell                                                                                                    |  |
|                   | Enregistrez votre ordinateur auprès de Dell.                                                                                          |  |
|                   | Aide et support Dell                                                                                                    |  |
|                   | Accédez à l'aide et au support pour votre ordinateur.                                                                                 |  |
|                   | SupportAssist                                                                                                    |  |
|                   | Vérifie proactivement l'état de fonctionnement du matériel et des logiciels de l'ordinateur.                                          |  |
|                   | () REMARQUE : Renouvelez ou mettez à niveau votre garantie en cliquant sur la date d'expiration de la garantie dans SupportAssist.    |  |
|                   | Dell Update                                                                                                    |  |
|                   | Met à jour votre ordinateur avec les correctifs critiques et les<br>pilotes de périphériques importants, dès qu'ils sont disponibles. |  |
|                   | Dell Digital Delivery                                                                                                    |  |
|                   | Téléchargez des applications logicielles, notamment des logiciels achetés mais non préinstallés sur votre ordinateur.                 |  |
|                   |                                                                                                    |  |

4. Créez un lecteur de récupération pour Windows.

i REMARQUE : Il est recommandé de créer un lecteur de récupération pour dépanner et résoudre les problèmes qui peuvent se produire avec Windows.

Pour plus d'informations, voir la section Créez un lecteur de récupération USB pour Windows.

# Créez un lecteur de récupération USB pour Windows

Créez un lecteur de récupération pour dépanner et résoudre les problèmes qui peuvent se produire avec Windows. Pour créer le lecteur de récupération, vous devez utiliser un lecteur Flash USB vide disposant d'une capacité minimale de 16 Go.

#### Prérequis

- (i) **REMARQUE** : Cette opération peut prendre jusqu'à une heure.
- i REMARQUE : Les étapes suivantes peuvent varier en fonction de la version de Windows installée. Reportez-vous au site de support Microsoft pour obtenir les instructions les plus récentes.

#### Étapes

- 1. Connectez le lecteur Flash USB à votre ordinateur.
- 2. Dans la Recherche Windows, saisissez Recovery (Récupération).
- **3.** Dans les résultats de la recherche, cliquez sur **Create a recovery drive**. L'écran **User Account Control** s'affiche.
- Cliquez sur Yes pour continuer. La fenêtre Recovery Drive s'affiche.
- 5. Sélectionnez Back up system files to the recovery drive et cliquez sur Next.
- 6. Sélectionnez USB flash drive et cliquez sur Next.

Un message s'affiche, indiquant que toutes les données présentes sur le lecteur Flash USB seront effacées.

- 7. Cliquez sur Create.
- 8. Cliquez sur Finish.

Pour en savoir plus sur la réinstallation de Windows avec un lecteur de récupération USB, voir la section Dépannage du Manuel de maintenance de votre produit sur www.dell.com/support/manuals.

# 3

# Présentation du châssis

# Vue de l'écran

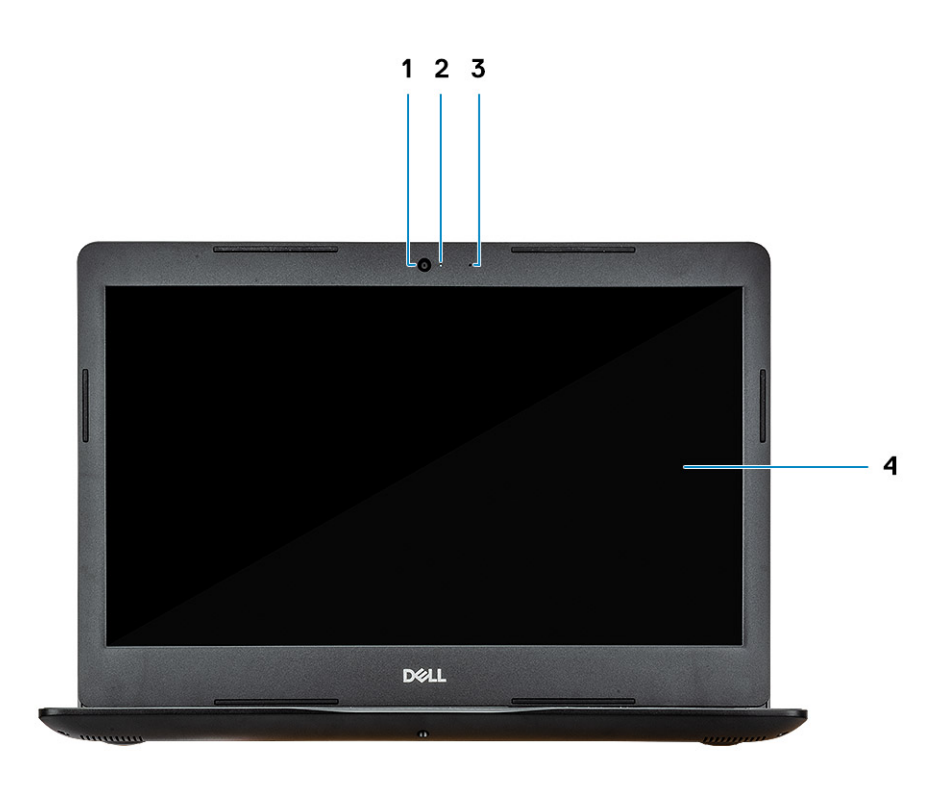

- 1. Webcam
- 3. Microphone

- 2. Voyant d'état de la webcam
- 4. Affichage

# Vue de gauche

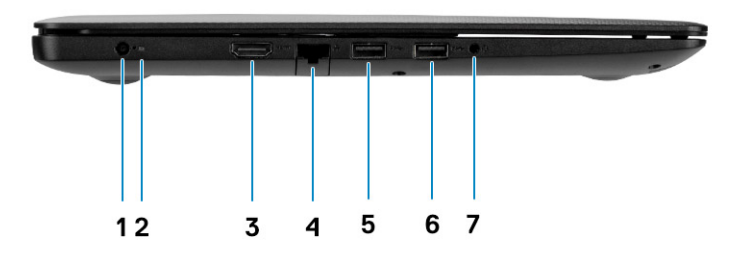

- 1. Port de l'adaptateur secteur
- 3. Port HDMI
- 5. Port USB 3.1 Gen 1
- 7. Port casque

- 2. Voyant de l'adaptateur de la batterie
- 4. Port réseau
- 6. Port USB 3.1 Gen 1

# Vue de droite

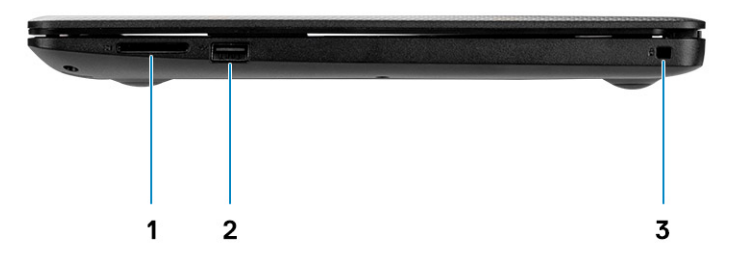

- 1. Lecteur de carte SD
- 2. Port USB 2.0
- 3. Logement pour câble de sécurité (pour verrous Noble)

# Vue du repose-poignets

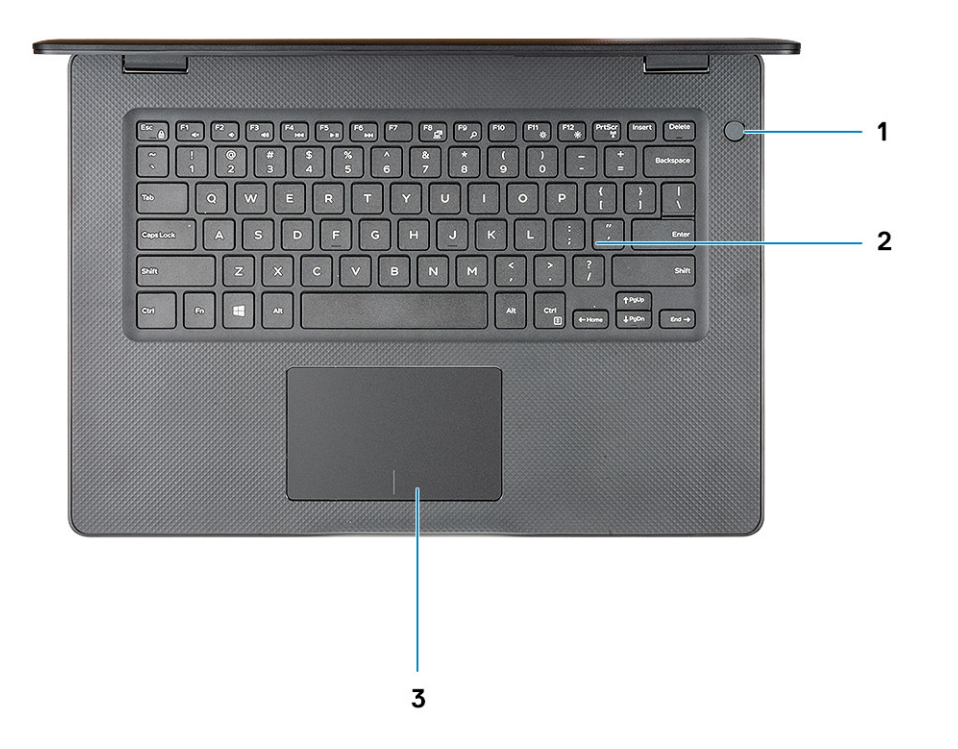

- 1. Bouton d'alimentation avec lecteur d'empreintes digitales en option
- 2. Clavier
- 3. Pavé tactile

# Vue du dessous

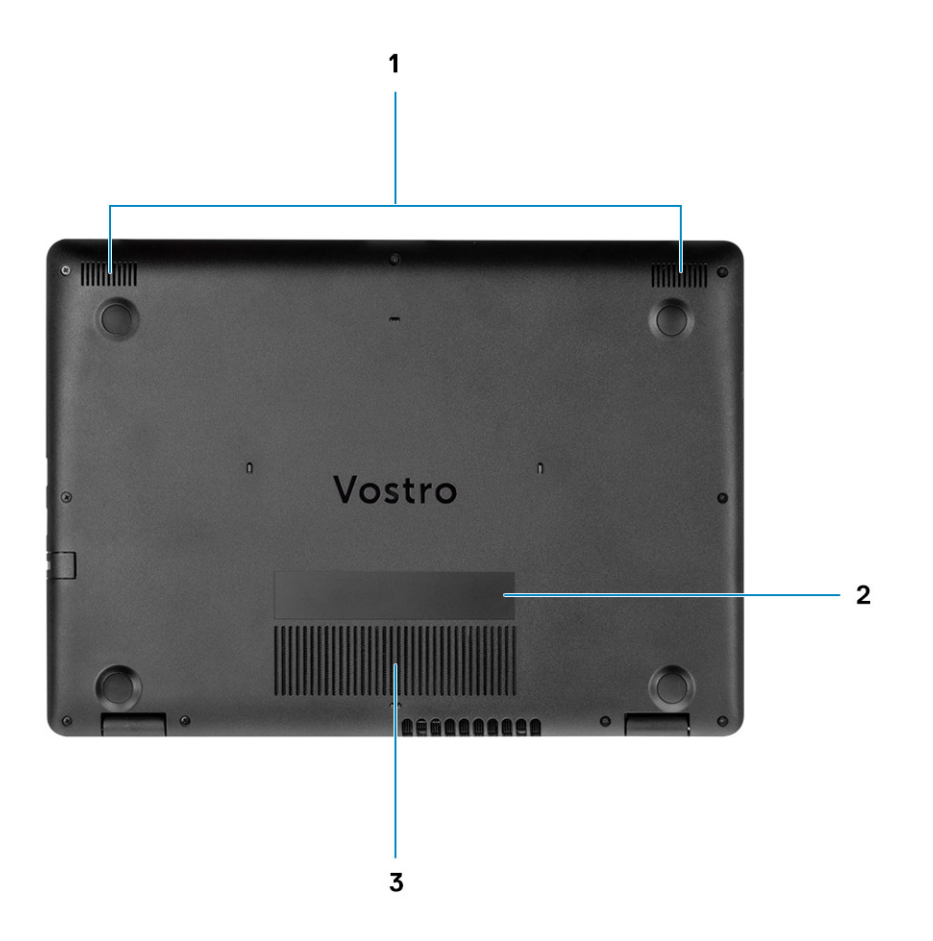

- 1. Haut-parleurs
- 2. Étiquette du numéro de série
- 3. Entrée d'air

4

(i) REMARQUE : Les caractères du clavier peuvent varier en fonction de la configuration de langue du clavier. Les touches utilisées pour les raccourcis restent les mêmes dans toutes les configurations de langue.

#### Tableau 2. Liste des raccourcis clavier

| Touches     | Description                            |  |
|-------------|----------------------------------------|--|
| Fn + Échap  | Verrouiller/déverrouiller la touche Fn |  |
| Fn + F1     | Couper le son                          |  |
| Fn + F2     | Diminuer le volume                     |  |
| Fn + F3     | Augmenter le volume                    |  |
| Fn + F4     | Lire précédent                         |  |
| Fn + F5     | Lire/Mettre en pause                   |  |
| Fn + F6     | Lire suivant                           |  |
| Fn + F8     | Basculer vers un écran externe         |  |
| Fn + F9     | Rechercher                             |  |
| Fn + F11    | Diminuer la luminosité                 |  |
| Fn + F12    | Augmenter la luminosité                |  |
| Fn + PrtScr | Active/désactive le réseau sans fil    |  |
| Fn + Ctrl   | Ouvrir le menu de l'application        |  |

# Caractéristiques du système

() REMARQUE : Les offres proposées peuvent dépendre de la région. Les caractéristiques suivantes se limitent à celles que la législation impose de fournir avec l'ordinateur. Pour plus d'informations sur la configuration de votre ordinateur, allez dans Aide et support de votre système d'exploitation Windows, puis sélectionnez l'option permettant d'afficher les informations sur votre ordinateur.

#### Sujets :

- Processeurs
- Jeu de puces
- Système d'exploitation
- Mémoire
- Stockage
- Ports et connecteurs
- Audio
- Vidéo
- Caméra
- Clavier
- Communications
- Lecteur de carte multimédia
- Adaptateur d'alimentation
- Batterie
- Dimensions et poids
- Affichage
- Lecteur d'empreintes digitales
- Sécurité
- Sécurité des données

# **Processeurs**

#### Tableau 3. Processeurs

| Description              | Valeurs                                              |                                                      |  |
|--------------------------|------------------------------------------------------|------------------------------------------------------|--|
| Processeurs              | Processeur Intel Core i5-1035G1 de<br>10e génération | Processeur Intel Core i7-1065G7 de<br>10e génération |  |
| Puissance                | 15 W                                                 | 15 W                                                 |  |
| Nombre de cœurs          | 4                                                    | 4                                                    |  |
| Nombre de threads        | 8                                                    | 8                                                    |  |
| Vitesse                  | Jusqu'à 3,6 GHz                                      | Jusqu'à 3,8 GHz                                      |  |
| Cache                    | 6 Mo                                                 | 8 Mo                                                 |  |
| Carte graphique intégrée | Carte graphique Intel® UHD                           | Carte graphique Intel® Iris® Plus                    |  |

# Jeu de puces

#### Tableau 4. Jeu de puces

| Description         | Valeurs                                       |
|---------------------|-----------------------------------------------|
| Jeu de puces        | Ice Lake U (ICL U) PCH-LP                     |
| Processeur          | <ul><li>i5-1035G1</li><li>i7-1065G7</li></ul> |
| Largeur de bus DRAM | 64 bits                                       |
| EPROM Flash         | 16 + 8 Mo                                     |
| bus PCle            | Jusqu'à Gen 3.0                               |

# Système d'exploitation

#### • Windows 10 Famille 64 bits

- Windows 10 Professionnel 64 bits
- Ubuntu 18.04 LTS

# Mémoire

#### Tableau 5. Caractéristiques de la mémoire

| Description                     | Valeurs                                                                                                    |
|---------------------------------|----------------------------------------------------------------------------------------------------|
| Logements                       | Deux emplacements So-DIMM                                                                                                    |
| Туре                            | DDR4                                                                                                    |
| Vitesse                         | 2 666 MHz, 3 200 MHz (pour les références SKU séparées avec NVDIA Gfx uniquement)                                                         |
| Mémoire maximum                 | 16 Go                                                                                                    |
| Mémoire minimum                 | 4 Go                                                                                                    |
| Configurations prises en charge | <ul> <li>4 Go</li> <li>4 Go + 4 Go</li> <li>8 Go</li> <li>4 Go + 8 Go</li> <li>8 Go + 8 Go</li> <li>8 Go + 8 Go</li> <li>16 Go</li> </ul> |

# Stockage

Votre ordinateur prend en charge une des configurations suivantes :

#### Tableau 6. Caractéristiques du stockage

| Dimension                              | Type d'interface | Capacité     |
|----------------------------------------|------------------|--------------|
| Disque dur de 2,5 pouces, 5 400 tr/min | SATA             | Jusqu'à 2 To |
| Disque dur de 2,5 pouces, 7 200 tr/min | SATA             | Jusqu'à 1 To |

Disque SSD M.2 2230

#### Type d'interface

PCIe NVMe 3x4

#### Capacité

Classe 35 : 128 Go, 256 Go, 512 Go
Classe 40 : 512 Go

# Ports et connecteurs

#### Tableau 7. Ports et connecteurs externes

| Description                  | Valeurs                                                                   |
|------------------------------|---------------------------------------------------------------------------|
| Externes :                   |                                                                           |
| Réseau                       | Un port RJ-45 10/100/1 000                                                |
| USB                          | <ul> <li>2 ports USB 3.0 Type A</li> <li>1 port USB 2.0 Type A</li> </ul> |
| Audio                        | 1 prise jack audio universelle                                            |
| Vidéo                        | HDMI                                                                      |
| Port de l'adaptateur secteur | Une entrée CC de 4,50 mm x 2,90 mm                                        |
| Sécurité                     | Emplacement antivol Wedge                                                 |
| Logement de carte            | Logement de carte SD                                                      |

#### Tableau 8. Ports et connecteurs internes

| Description                                                                                      | Valeurs                                                                                                    |
|--------------------------------------------------------------------------------------------------|----------------------------------------------------------------------------------------------------|
| Internes :                                                                                       |                                                                                                    |
| Un connecteur M.2 Key-M (2280 ou 2230) pour disque SSD<br>Un connecteur M.2 2230 Key-E pour WLAN | <ul> <li>Classe 35 : 128 Go, 256 Go</li> <li>Classe 35 : 512 Go</li> <li>Classe 40 : 512 Go</li> </ul>                      |
|                                                                                                  | () <b>REMARQUE :</b> Pour en savoir plus sur les fonctionnalités des différents types de cartes M.2, consultez l'article de |

la base de connaissances SLN301626.

# **Audio**

#### Tableau 9. Caractéristiques audio

| Description                          | Valeurs                      |
|--------------------------------------|------------------------------|
| Contrôleur                           | Realtek ALC3204              |
| Conversion stéréo                    | Pris en charge               |
| Interface interne                    | Audio haute définition       |
| Interface externe                    | Prise jack audio universelle |
| Haut-parleurs                        | Deux                         |
| Puissance moyenne des haut-parleurs  | 2 W                          |
| Puissance maximale des haut-parleurs | 2,5 W                        |

# Vidéo

#### Tableau 10. Caractéristiques de la carte graphique séparée

#### Carte graphique discrète

| Contrôleur   | Prise en charge d'affichage externe | Taille de mémoire | Type de mémoire |
|--------------|-------------------------------------|-------------------|-----------------|
| NVIDIA MX230 | Un port HDMI                        | 2 Go              | GDDR5           |

#### Tableau 11. Caractéristiques de la carte graphique intégrée

#### Carte graphique intégrée

| Contrôleur |                                      | Prise en charge d'affichage externe | Taille de mémoire        | Processeur                                    |
|------------|--------------------------------------|-------------------------------------|--------------------------|-----------------------------------------------|
| •          | Carte graphique<br>Intel® UHD GT2    | Un port HDMI                        | Mémoire système partagée | <ul><li>i5-1035G1</li><li>i7-1065G7</li></ul> |
| •          | Carte graphique<br>Intel® Iris® Plus |                                     |                          |                                               |

# Caméra

#### Tableau 12. Caractéristiques de la caméra

| Description               | Valeurs                     |  |
|---------------------------|-----------------------------|--|
| Nombre de caméras         | un                          |  |
| Туре                      | Webcam HD RVB               |  |
| Emplacement               | Avant                       |  |
| Type de capteur           | Technologie de capteur CMOS |  |
| Caméra                    |                             |  |
| Image fixe                | 0,92 mégapixel              |  |
| Vidéo                     | 1280 x 720 (HD) à 30 ips    |  |
| Angle de vue en diagonale |                             |  |
| Caméra                    | 78,6°                       |  |

# Clavier

#### Tableau 13. Caractéristiques du clavier

| Description       | Valeurs                                                                                                    |
|-------------------|----------------------------------------------------------------------------------------------------|
| Туре              | <ul> <li>Clavier non rétroéclairé</li> <li>Clavier de taille standard résistant aux éclaboussures</li> <li>Pavé tactile de précision multipoint avec défilement intégré</li> </ul> |
| Disposition       | QWERTY                                                                                                    |
| Nombre de touches | <ul> <li>États-Unis et Canada : 80 touches</li> <li>Royaume-Uni : 81 touches</li> <li>Japon : 84 touches</li> </ul>                                                                |
| Taille            | X = écartement de touche de 19.05 mm                                                                                                    |

| Description          | Valeurs                                                                                                    |
|----------------------|----------------------------------------------------------------------------------------------------|
|                      | Y= écartement de touche de 18,05 mm                                                                                                    |
| Touches de raccourci | Certaines touches de votre clavier comportent deux symboles. Ces<br>touches peuvent être utilisées pour saisir des caractères spéciaux<br>ou pour exécuter des fonctions secondaires. Pour saisir le caractère<br>spécial, maintenez enfoncée la touche Maj enfoncée et appuyez<br>sur la touche voulue. Pour exécuter des fonctions secondaires,<br>appuyez sur Fn et sur la touche souhaitée. |

# Communications

### Module sans fil

#### Tableau 14. Caractéristiques du module sans fil

| Description                             |                                                                     |                                                                     | Valeurs                                                                                                    |                                                                                                    |
|-----------------------------------------|---------------------------------------------------------------------|---------------------------------------------------------------------|----------------------------------------------------------------------------------------------------|----------------------------------------------------------------------------------------------------|
| Numéro de modèle                        | Qualcomm QCA9377<br>(DW1810)                                        | Qualcomm QAC61x4A<br>(DW1820)                                       | Intel 9462ac                                                                                                   | Intel 9560                                                                                                    |
| Taux de transfert                       | Jusqu'à 433 Mbit/s                                                  | Jusqu'à 867 Mbit/s                                                  | Jusqu'à 433 Mbit/s                                                                                             | Jusqu'à 1,73 Gbit/s                                                                                                  |
| Bandes de fréquence<br>prises en charge | 2,4 GHz/5 GHz                                                       | 2,4 GHz/5 GHz                                                       | 2,4 GHz/5 GHz                                                                                                  | 2,4 GHz/5 GHz                                                                                                    |
| Normes de la<br>technologie sans fil    | • Wi-<br>Fi 802.11/g/a/n/ac                                         | • Wi-<br>Fi 802.11/g/a/n/ac                                         | • Wi-<br>Fi 802.11/g/a/n/ac                                                                                    | • Wi-Fi 802.11/g/a/n/ac                                                                                              |
| Chiffrement                             | <ul> <li>WEP 64/128 bits</li> <li>AES-CCMP</li> <li>TKIP</li> </ul> | <ul> <li>WEP 64/128 bits</li> <li>AES-CCMP</li> <li>TKIP</li> </ul> | <ul> <li>WEP 64/128 bits</li> <li>AES-CCMP</li> <li>TKIP</li> </ul>                                            | <ul> <li>WEP 64/128 bits</li> <li>AES-CCMP</li> <li>TKIP</li> </ul>                                                  |
| Bluetooth                               | Bluetooth 4.2                                                       | Bluetooth 4.2                                                       | Bluetooth 5<br>(Windows 10 prend en<br>charge la technologie<br>Bluetooth 5 avec la<br>dernière mise à jour de | Bluetooth 5 (Windows 10<br>prend en charge la technologie<br>Bluetooth 5 avec la dernière<br>mise à jour de Windows) |

# Lecteur de carte multimédia

#### Tableau 15. Caractéristiques du lecteur de cartes multimédia

| Description             | Valeurs             |
|-------------------------|---------------------|
| Туре                    | Lecteur de carte SD |
| Cartes prises en charge | SD (Secure Digital) |

Windows)

# Adaptateur d'alimentation

#### Tableau 16. Caractéristiques de l'adaptateur d'alimentation

| Description |      | Valeurs |
|-------------|------|---------|
| Туре        | 65 W | 45 W    |

| Description                    | Valeurs                          |                                  |  |
|--------------------------------|----------------------------------|----------------------------------|--|
| Tension d'entrée               | 100 VCA à 240 VCA                | 100 VCA à 240 VCA                |  |
| Fréquence d'entrée             | 50/60 Hz                         | 50/60 Hz                         |  |
| Courant d'entrée (maximal)     | 1,50 A                           | 1,30 A                           |  |
| Courant de sortie (en continu) | 3,34 A (continu)                 | 2,31 A (en continu)              |  |
| Tension de sortie nominale     | 19,50 VCC                        | 19,50 VCC                        |  |
| Plage de températures :        |                                  |                                  |  |
| En fonctionnement              | 0 °C à 40 °C (32 °F à 104 °F)    | 0 °C à 40 °C (32 °F à 104 °F)    |  |
| Stockage                       | -40 °C à 70 °C (-40 °F à 158 °F) | -40 °C à 70 °C (-40 °F à 158 °F) |  |

# **Batterie**

#### Tableau 17. Caractéristiques de la batterie

| Description                    |                   | Valeurs                                                                                                    |  |
|--------------------------------|-------------------|----------------------------------------------------------------------------------------------------|--|
| Туре                           |                   | Batterie polymère, 3 cellules 42 Wh                                                                                 |  |
| Tension                        |                   | 11,40 VCC                                                                                                    |  |
| Poids (maximal)                |                   | 0,2 kg (0,44 lb)                                                                                                    |  |
| Dimensions :                   |                   |                                                                                                    |  |
|                                | Hauteur           | 184,15 mm (7,25 pouces)                                                                                             |  |
|                                | Largeur           | 97,15 mm (3,82 pouces)                                                                                              |  |
|                                | Profondeur        | 5,90 mm (0,23 pouce)                                                                                                |  |
| Plage de températures :        |                   |                                                                                                    |  |
|                                | En fonctionnement | 0 °C (32 °F) à 35 °C (95 °F)                                                                                        |  |
|                                | Stockage          | -40 °C (-40 °F) à 65 °C (149 °F)                                                                                    |  |
| Autonomie                      |                   | Variable en fonction des conditions d'utilisation et peut être réduite dans des conditions d'utilisation intensives |  |
| Temps de charge (approximatif) |                   | 3 heures (quand l'ordinateur est éteint).                                                                           |  |
| Durée de vie (approximative)   |                   | 300 cycles de décharge/charge                                                                                       |  |
| Pile bouton                    |                   | CR 2032                                                                                                    |  |
| Autonomie                      |                   | Variable en fonction des conditions d'utilisation et peut être réduite dans des conditions d'utilisation intensives |  |

# **Dimensions et poids**

#### Tableau 18. Dimensions et poids

| Description | Valeurs              |
|-------------|----------------------|
| Hauteur :   |                      |
| Avant       | 19,9 mm (0,78 pouce) |

| Description | Valeurs                                                                                                    |
|-------------|----------------------------------------------------------------------------------------------------|
| Arrière     | 21 mm (0,83 pouce)                                                                                                    |
| Largeur     | 339 mm (13,35 pouces)                                                                                                    |
| Profondeur  | 241,90 mm (9,52 pouces)                                                                                                    |
| Poids       | 1,66 kg (3,68 lb)                                                                                                    |
|             | () <b>REMARQUE :</b> Le poids de votre tablette dépend de la configuration commandée et de divers aspects liés à la fabrication. |

# Affichage

#### Tableau 19. Caractéristiques de l'écran

| Description                               | Valeurs                                                     |                          |  |
|-------------------------------------------|-------------------------------------------------------------|--------------------------|--|
| Туре                                      | Haute définition : non tactile, antireflet, ultra-<br>mince | Full HD                  |  |
| Technologie d'écran                       | Twisted Nematic                                             | Grand angle de vue (WVA) |  |
| Luminance (standard)                      | 220 cd/m²                                                   | 220 cd/m²                |  |
| Dimensions (zone active) :                |                                                             |                          |  |
| Hauteur                                   | 309,35 mm (12,18 pouces)                                    | 309,30 mm (12,18 pouces) |  |
| Largeur                                   | 173,99 mm (6,85 pouces)                                     | 174 mm (6,85 pouces)     |  |
| Diagonale                                 | 355,60 mm (14 pouces)                                       | 355,60 mm (14 pouces)    |  |
| Résolution native                         | 1 366x768                                                   | 1920 × 1080              |  |
| Mégapixels                                | 1,049                                                       | 2,07                     |  |
| Gamme de couleurs                         | NTSC 45 %                                                   | NTSC 45 %                |  |
| Pixels par pouce (PPP)                    | 112 PPP                                                     | 157 PPP                  |  |
| Rapport de contraste (min)                | 16:09                                                       | 16:09                    |  |
| Temps de réponse (max)                    | 16 ms                                                       | 35 ms                    |  |
| Taux de rafraîchissement                  | 60 Hz                                                       | 60 Hz                    |  |
| Angle de vue horizontal                   | 40°                                                         | 80°                      |  |
| Angle de vue vertical                     | Haut/bas : 10°/30°                                          | 80°                      |  |
| Pas de pixel                              | 0,2265 mm x 0,2265 mm                                       | 0,161 mm x 0,161 mm      |  |
| Consommation d'énergie (maximale)         | 2,9 W                                                       | 4 W                      |  |
| Finition antireflet et finition brillante | Antireflet                                                  | Antireflet               |  |
| Options tactiles                          | Non                                                         | Non                      |  |

# Lecteur d'empreintes digitales

#### Tableau 20. Caractéristiques du lecteur d'empreintes digitales

| Description                 | Valeurs         |
|-----------------------------|-----------------|
| Technologie de capteur      | Capacitif       |
| Résolution du capteur       | 500 ррр         |
| Zone du capteur             | 5,5 mm x 4,4 mm |
| Taille en pixels du capteur | 108 x 88        |

# Sécurité

#### Tableau 21. Sécurité

| Caractéristiques                         | Caractéristiques             |
|------------------------------------------|------------------------------|
| Module TPM (Trusted Platform Module) 2.0 | Intégré sur la carte système |
| Lecteur d'empreintes digitales           | En option                    |
| Lecteur de carte à puce à contact        | En option                    |
| Lecteur de carte à puce sans contact     | En option                    |
| Emplacement antivol Kensington           | Standard                     |
| Fentes/aérations protégées               | Standard                     |

# Sécurité des données

#### Tableau 22. Sécurité des données

| Caractéristiques                                                         | Caractéristiques |
|--------------------------------------------------------------------------|------------------|
| Dell Data Protection - Endpoint Security Suite Enterprise (DDP <br>ESSE) | En option        |
| Dell Data Protection – Software Encryption (DDPE)                        | En option        |
| Dell ControlVault 3.0                                                    | En option        |
| Microsoft Device Guard et Credential Guard (Windows Enterprise)          | En option        |
| Microsoft Windows Bitlocker                                              | En option        |

# System Setup (Configuration du système)

La configuration système vous permet de gérer le matériel de votre et de spécifier des options au niveau du BIOS. À partir de System Setup (Configuration du système), vous pouvez effectuer les tâches suivantes :

- · Changer les paramètres NVRAM après avoir ajouté ou supprimé des matériels
- · Afficher la configuration matérielle du système
- Activer ou désactiver les périphériques intégrés
- · Définir les seuils de performance et de gestion de l'alimentation
- · Gérer la sécurité de l'ordinateur

#### Sujets :

- Menu d'amorçage
- Touches de navigation
- Options de configuration du système
- Mot de passe système et de configuration

# Menu d'amorçage

Appuyez sur <F12> lorsque le logo Dell s'affiche pour lancer le menu de démarrage unique qui contient la liste des périphériques d'amorçage valides du système. Les options de diagnostic et de configuration du BIOS sont également présentes dans ce menu. Les périphériques répertoriés dans le menu de démarrage dépendent des périphériques de démarrage présents sur le système. Ce menu est utile pour tenter un démarrage à partir d'un appareil spécifique ou pour afficher un diagnostic du système. Le fait d'utiliser ce menu ne modifie pas l'ordre de démarrage des périphériques configuré dans le BIOS.

Les options disponibles sont les suivantes :

- UEFI Boot :
  - · Gestionnaire de démarrage Windows
- · Autres options :
  - configuration du BIOS
  - mise à jour flash du BIOS
  - Diagnostics
  - · Change Boot Mode Settings (modifier les paramètres de mode de démarrage)

### **Touches de navigation**

(i) **REMARQUE** : Pour la plupart des options de Configuration du système, les modifications que vous apportez sont enregistrées mais ne sont appliquées qu'au redémarrage de l'ordinateur.

| Touches               | Navigation                                                                                                    |
|-----------------------|----------------------------------------------------------------------------------------------------|
| Flèche du haut        | Permet de revenir au champ précédent.                                                                                   |
| Flèche du bas         | Permet de passer au champ suivant.                                                                                      |
| Entrée                | Sélectionne une valeur dans le champ en surbrillance (si applicable) ou permet de suivre le lien affiché dans le champ. |
| Barre<br>d'espacement | Permet d'étendre ou de réduire la liste déroulante, le cas échéant.                                                     |
| Onglet                | Passe au champ suivant.                                                                                                 |

#### Touches Navigation

Échap

Permet de revenir à la page précédente jusqu'à ce que l'écran principal s'affiche. Si vous appuyez sur « Échap » dans l'écran principal, un message vous invitant à enregistrer les modifications non enregistrées et à redémarrer le système s'affiche alors.

# Options de configuration du système

(i) **REMARQUE** : Selon et les appareils installés, les éléments répertoriés ici peuvent ou non être présents.

## **Options générales**

#### Tableau 23. Généralités

| Option                                  | Description                                                                                                    |
|-----------------------------------------|----------------------------------------------------------------------------------------------------|
| Informations sur le système             | Affiche les informations suivantes :                                                                                                    |
|                                         | <ul> <li>System Information (Informations système) : affiche BIOS Version (Version BIOS), Service<br/>Tag (Numéro de service), Asset Tag (Numéro d'inventaire), Ownership Tag (Numéro de<br/>propriété), Ownership Date (Date de propriété), Manufacture Date (Date de fabrication), et<br/>Express Service Code (code de service express).</li> </ul> |
|                                         | <ul> <li>Informations sur la mémoire : présente Mémoire installée, Mémoire disponible, Vitesse de la<br/>mémoire, Mode canal de la mémoire, Technologie utilisée pour la mémoire, Capacité DIMM A et<br/>Capacité DIMM B.</li> </ul>                                                                                                    |
|                                         | <ul> <li>Processor Information (informations processeur) : affiche type de processeur, nombre de<br/>coeurs, ID processeur, vitesse horloge en cours, vitesse horloge minimale, vitesse<br/>horloge maximale, Cache L2 processeur, Cache L3 processeur, capacité HT, et<br/>technologie 64 bits.</li> </ul>                                            |
|                                         | <ul> <li>Informations sur les périphériques : présente Disque dur principal, périphérique ODD, M.2 SATA<br/>SSD, M.2 PCle SSD-0, Adresse MAC LOM, Contrôleur vidéo, Version BIOS vidéo, Mémoire<br/>vidéo, Type d'écran, Résolution native, Contrôleur audio, Périphérique Wi-Fi, Périphérique<br/>Bluetooth.</li> </ul>                               |
| Battery Information                     | Affiche l'état de la batterie et indique si l'adaptateur secteur est installé.                                                                                                    |
| Boot Sequence                           | Permet d'indiquer dans quel ordre l'ordinateur doit rechercher un système d'exploitation dans les<br>périphériques définis dans cette liste.                                                                                                    |
| Advanced Boot Options                   | Permet de sélectionner l'option Legacy Option ROMs lorsque le mode d'amorçage est le mode UEFI.<br>Par défaut, aucune option n'est sélectionnée.                                                                                                    |
|                                         | <ul> <li>Enable Legacy Option ROMs (Activer les ROM optionnelles héritées)</li> <li>Enable Attempt Legacy Boot (activer la tentative de démarrage héritée)</li> </ul>                                                                                                    |
| Sécurité du chemin de démarrage<br>UEFI | Cette option détermine si le système doit inviter ou non l'utilisateur à saisir le mot de passe Admin<br>lors du lancement d'un chemin de démarrage UEFI à partir du menu de démarrage F12.                                                                                                    |
|                                         | <ul> <li>Toujours, à l'exception du disque dur interne : par défaut</li> <li>Always (Toujours)</li> <li>Never (Jamais)</li> </ul>                                                                                                    |
| Date/Time                               | Vous permet de définir les paramètres de date et heure. Les modifications de ces valeurs prennent effet immédiatement.                                                                                                    |

# Informations sur le système

#### Tableau 24. Configuration du système

| Option                                          | Description                                                                                                    |
|-------------------------------------------------|----------------------------------------------------------------------------------------------------|
| Integrated NIC (NIC intégré)                    | Cette option vous permet de configurer le contrôleur LAN intégré.                                                                                                    |
|                                                 | <ul> <li>Disabled (Désactivé) = l'interface de réseau local interne est désactivée et n'est pas visible pour<br/>le système d'exploitation.</li> <li>Activé = l'interface de réseau local interne est activée.</li> <li>Enabled w/PXE (Activé avec PXE) = l'interface de réseau local interne est activée (avec<br/>démarrage PXE) (sélectionnée par défaut)</li> </ul> |
| SATA Operation (Opération                       | Permet de configurer le mode d'exploitation du contrôleur de disque dur intégré.                                                                                                    |
| SATA)                                           | <ul> <li>Disabled (Désactivé) = Les contrôleurs SATA sont masqués</li> <li>AHCI = SATA est configuré pour le mode AHCI</li> <li>RAID ON = SATA est configuré pour prendre en charge le mode RAID (cette option est sélectionnée par défaut).</li> </ul>                                                                                                    |
| Drives (Disques)                                | Permet d'activer ou de désactiver les divers périphériques présents sur la carte :                                                                                                    |
|                                                 | <ul> <li>SATA-0 (enabled by default) (activé par défaut)</li> <li>SATA-1 (enabled by default) (activé par défaut)</li> <li>SATA-2 (enabled by default) (activé par défaut)</li> <li>M. 2 PCle SSD-0 (enabled by default) (activé par défaut)</li> </ul>                                                                                                    |
| Smart Reporting (Création de<br>rapports SMART) | Ce champ contrôle si des erreurs de disque dur pour les disques intégrés sont rapportées pendant le démarrage du système. L'option <b>Enable Smart Reporting (Activer la création de rapports SMART)</b> est désactivée par défaut.                                                                                                    |
| USB Configuration (Configuration                | Permet d'activer ou de désactiver le contrôleur USB intégré pour les éléments suivants :                                                                                                    |
| USB)                                            | <ul> <li>Enable USB Boot Support (activer la prise en charge du démarrage USB)</li> <li>Enable External USB Port</li> </ul>                                                                                                    |
|                                                 | Toutes les options sont activées par défaut.                                                                                                    |
| Audio                                           | Permet d'activer ou de désactiver le contrôleur audio intégré. L'option <b>Enable Audio (Activer l'audio)</b> est sélectionnée par défaut.                                                                                                    |
|                                                 | <ul><li>Enable Microphone (activer le microphone)</li><li>Enable Internal Speaker (Activer le haut-parleur interne)</li></ul>                                                                                                    |
|                                                 | Toutes les options sont sélectionnées par défaut.                                                                                                    |
| Miscellaneous Devices<br>(Périphériques divers) | Permet d'activer ou de désactiver les périphériques suivants :<br>• Enable Camera (activer la webcam) (option activée par défaut)                                                                                                    |

### Vidéo

| Option         | Description                                                                                                    |
|----------------|----------------------------------------------------------------------------------------------------|
| LCD Brightness | Permet de configurer la luminosité de l'écran en fonction de la source d'alimentation (batterie ou secteur CA).<br>Vous pouvez régler la luminosité de l'écran LCD de façon indépendante pour chacun de ces deux modes<br>d'alimentation. Son réglage peut se faire avec le curseur. |

(i) **REMARQUE** : Le paramètre vidéo est visible uniquement lorsqu'une carte graphique est installée dans le système.

# Sécurité

#### Tableau 25. Sécurité

| Option                                                                                | Description                                                                                                    |
|---------------------------------------------------------------------------------------|----------------------------------------------------------------------------------------------------|
| Admin Password (Mot de passe<br>de l'administrateur)                                  | Vous permet de définir, modifier, ou supprimer le mot de passe de l'administrateur (admin).                                                                                                    |
| System Password (Mot de passe<br>du système)                                          | Permet de définir, modifier ou supprimer le mot de passe du système.                                                                                                    |
| Strong Password (Mot de passe robuste)                                                | Cette option permet d'activer ou de désactiver des mots de passe système robustes.                                                                                                    |
| Password Configuration<br>(Configuration de mot de passe)                             | Permet de contrôler le nombre minimum et maximum de caractères autorisés pour le mot de passe<br>administrateur et pour le mot de passe système. La plage de caractères est comprise entre 4 et 32.                                                                                                    |
| Password Bypass (Ignorer les<br>mots de passe)                                        | Cette option permet d'ignorer les invites de mot de passe système (démarrage) et de mot de passe<br>de disque dur interne lors du démarrage du système.                                                                                                    |
|                                                                                       | <ul> <li>Disabled (Désactivé) : demande toujours le mot de passe du système et du disque dur interne<br/>quand ces mots de passe sont définis. Cette option est activée par défaut.</li> <li>Reboot Bypass (Ignorer redémarrage) — Ignore les invites de mot de passe lors des<br/>redémarrages (démarrages à chaud).</li> </ul>                                                                                                    |
|                                                                                       | () REMARQUE : Le système demande toujours le mot de passe du système et du disque<br>dur interne lors de la mise sous tension (démarrage à froid). En outre, le système<br>demande toujours le mot de passe de toute baie de disque dur présente.                                                                                                    |
| Password Change (Modification de mot de passe)                                        | Cette option vous permet de déterminer si les modifications des mots de passe système et HDD sont autorisées lorsqu'un mot de passe administrateur est défini.                                                                                                    |
|                                                                                       | Allow Non-Admin Password Changes (Autoriser les modifications de mot de passe non<br>admin) - Cette option est désactivée par défaut.                                                                                                    |
| Non-Admin Setup Changes                                                               | Cette option détermine si des modifications de l'option de configuration sont autorisées lorsqu'un mot de passe administrateur est défini.                                                                                                    |
| UEFI Capsule Firmware Updates<br>(Mises à jour micrologicielles des<br>capsules UEFI) | Cette option contrôle si le système autorise les mises à jour du BIOS par le biais des mises à jour des<br>capsules UEFI. Cette option est activée par défaut La désactivation de cette option empêchera les<br>mises à jour du BIOS provenant de services comme Microsoft Windows Update et<br>Linux Vendor Firmware Service (LVFS).                                                                                                    |
| TPM 2.0 Security (Sécurité 2.0<br>TPM)                                                | Permet de définir si le module TPM (Trusted Platform Module) est visible pour le système<br>d'exploitation.                                                                                                    |
|                                                                                       | <ul> <li>TPM On (TPM activé, option par défaut)</li> <li>Clear (effacer)</li> <li>PPI Bypass for Enable Commands (dispositif de dérivation PPI pour commandes activé)</li> <li>PPI Bypass for Disable Commands (dispositif de dérivation PPI pour commandes désactivé)</li> <li>PPI Bypass for Clear Commands (dispositif de dérivation PPI pour commandes désactivé)</li> <li>PPI Bypass for Clear Commands (dispositif de dérivation PPI pour commandes désactivé)</li> <li>PPI Bypass for Clear Commands (dispositif de dérivation PPI pour commandes désactivé)</li> <li>Attestation Enable (option par défaut)</li> <li>Stockage de la clé activé (option par défaut)</li> <li>SHA-256 (par défaut)</li> </ul> Choisissez l'une des options suivantes : |
|                                                                                       | <ul> <li>Disabled (Desactive)</li> <li>Activé (par défaut)</li> </ul>                                                                                                    |
| Computrace(R)                                                                         | Ce champ permet d'activer ou de désactiver l'interface du module BIOS du service Computrace en option depuis le logiciel Absolute. Permet d'activer ou de désactiver le service Computrace (en option) destiné à la gestion des ressources.                                                                                                    |
|                                                                                       | <ul> <li>Deactivate (désactiver)</li> <li>Disable (mise hors service)</li> <li>Activate (Activer) : cette option est sélectionnée par défaut.</li> </ul>                                                                                                    |

| Option                                                                | Description                                                                                                    |
|-----------------------------------------------------------------------|----------------------------------------------------------------------------------------------------|
| OROM Keyboard Access                                                  | Cette option détermine si les utilisateurs peuvent accéder à l'écran Option de configuration ROM via les raccourcis lors du démarrage.                                                                                       |
|                                                                       | <ul> <li>Activé (par défaut)</li> <li>Disabled (Désactivé)</li> <li>One Time Enable (activation unique)</li> </ul>                                                                                                    |
| Admin Setup Lockout<br>(Verrouillage configuration<br>administrateur) | Vous permet d'empêcher les utilisateurs d'entrer dans le programme de configuration lorsqu'un mot<br>de passe d'administrateur est configuré. Par défaut, cette option n'est pas activée.                                    |
| Master Password Lockout<br>(Verrouillage mot de passe<br>maître)      | Vous permet de désactiver la prise en charge du mot de passe maître ; les mots de passe de disque<br>dur doivent être effacés pour que les paramètres puissent être modifiés. Par défaut, cette option<br>n'est pas activée. |
| Réduction des risques de<br>sécurité SMM                              | Vous permet d'activer ou de désactiver les protections de réduction des risques de sécurité<br>SMM UEFI supplémentaires. Par défaut, cette option n'est pas activée.                                                         |

# Secure Boot (Amorçage sécurisé)

#### Tableau 26. Secure Boot (Démarrage sécurisé)

| Description                                                                                                    |
|----------------------------------------------------------------------------------------------------|
| Permet d'activer ou de désactiver Secure Boot (Démarrage sécurisé).                                                                                                    |
| Secure Boot Enable (Activation du démarrage sécurisé)                                                                                                    |
| Cette option est activée par défaut                                                                                                    |
| Vous permet de modifier le comportement du démarrage sécurisé pour permettre une évaluation<br>ou application des signatures des pilotes UEFI.                                                                                                    |
| <ul><li>Deployed Mode (Mode déployé) (par défaut)</li><li>Audit Mode (Mode audit)</li></ul>                                                                                                    |
| Permet de manipuler les bases de données de clés de sécurité uniquement si le système est en<br>mode personnalisé. L'option <b>Enable Custom Mode (Activer le mode personnalisé)</b> est<br>désactivée par défaut. Les options disponibles sont les suivantes :                                                                                                    |
| <ul> <li>PK (valeur par défaut)</li> <li>KEK</li> <li>db</li> <li>dbx</li> </ul>                                                                                                    |
| Si vous activez le <b>Custom Mode (Mode personnalisé)</b> , les options applicables à <b>PK, KEK, db et dbx</b> apparaissent. Les options disponibles sont les suivantes :                                                                                                    |
| <ul> <li>Save to File (Enregistrer sous un fichier) : enregistre la clé dans un fichier utilisateur sélectionné.</li> <li>Replace from File (Remplacer à partir d'un fichier) : remplace la clé actuelle par une clé obtenue à partir d'un fichier utilisateur sélectionné.</li> <li>Append from File (Ajouter à partir d'un fichier) : ajoute une clé à la base de données actuelle à partir d'un fichier utilisateur sélectionné.</li> <li>Delete (Supprimer) : supprime la clé sélectionnée.</li> <li>Reset All Keys (Réinitialiser toutes les clés) : réinitialise les clés selon les paramètres par défaut.</li> <li>Delete All Keys (Supprimer toutes les clés) : supprime toutes les clés.</li> <li>(i) REMARQUE : Si vous désactivez le Custom Mode (Mode personnalisé), toutes les modifications effectuées seront effacées et les clés seront restaurées selon les paramètres par défaut.</li> </ul> |
|                                                                                                    |

## **Intel Software Guard Extensions**

#### Tableau 27. Intel Software Guard Extensions

| Option                                             | Description                                                                                                    |
|----------------------------------------------------|----------------------------------------------------------------------------------------------------|
| Intel SGX Enable                                   | Ce champ permet de fournir un environnement sécurisé pour<br>l'exécution de code/le stockage des informations sensibles dans le<br>contexte de l'OS principal. |
|                                                    | Cliquez sur l'une des options suivantes :                                                                                                    |
|                                                    | <ul> <li>Disabled (Désactivé)</li> <li>Enabled (Activé)</li> <li>Software controlled (Contrôlé par logiciel) (par défaut)</li> </ul>                           |
| Enclave Memory Size (Taille de la mémoire Enclave) | Cette option définit le paramètre SGX Enclave Reserve Memory Size (Taille de la mémoire de réserve Enclave SGX).                                               |
|                                                    | Cliquez sur l'une des options suivantes :                                                                                                    |
|                                                    | <ul> <li>32 Mo</li> <li>64 Mo</li> <li>128 Mo (par défaut)</li> </ul>                                                                                          |

# Performances

#### **Tableau 28. Performances**

| Option                                            | Description                                                                                                    |
|---------------------------------------------------|----------------------------------------------------------------------------------------------------|
| Multi Core Support (prise en charge du multicœur) | Ce champ indique si un ou plusieurs cœurs sont activés.<br>L'augmentation du nombre de cœurs améliore les performances de<br>certaines applications. |
|                                                   | <ul> <li>All (Tout) : par défaut</li> <li>1</li> </ul>                                                                                               |
| Intel SpeedStep                                   | Permet d'activer ou de désactiver le mode Intel SpeedStep du processeur.                                                                             |
|                                                   | <ul> <li>Enable Intel SpeedStep (activer Intel SpeedStep)</li> </ul>                                                                                 |
|                                                   | Cette option est activée par défaut.                                                                                                    |
| Contrôle des états C                              | Permet d'activer ou de désactiver les états de veille supplémentaires du processeur.                                                                 |
|                                                   | <ul> <li>C States (états C)</li> </ul>                                                                                                    |
|                                                   | Cette option est activée par défaut.                                                                                                    |
| Intel TurboBoost                                  | Permet d'activer ou de désactiver le mode Intel TurboBoost du processeur.                                                                            |
|                                                   | <ul> <li>Enable Intel TurboBoost (activer Intel TurboBoost)</li> </ul>                                                                               |
|                                                   | Cette option est activée par défaut.                                                                                                    |
| Contrôle Hyper-Thread                             | Permet d'activer ou de désactiver le mode HyperThreading du processeur.                                                                              |
|                                                   | <ul> <li>Disabled (Désactivé)</li> <li>Enabled (Activé) :par défaut</li> </ul>                                                                       |
|                                                   |                                                                                                    |

# Gestion de l'alimentation

| Option                                                                                     | Description                                                                                                    |  |  |
|--------------------------------------------------------------------------------------------|----------------------------------------------------------------------------------------------------|--|--|
| AC Behavior                                                                                | Permet d'activer ou de désactiver l'option de mise sous tension automatique de l'ordinateur lorsque celui-ci est<br>connecté à un adaptateur secteur.                                                                                                    |  |  |
|                                                                                            | Réglage par défaut : Wake on AC (Réveil sur CA) n'est pas sélectionné.                                                                                                    |  |  |
| Enable Intel Speed<br>Shift Technology<br>(Activer la<br>technologie<br>Intel Speed Shift) | <ul> <li>Enable Intel Speed Shift Technology (Activer la technologie Intel Speed Shift)</li> <li>Réglage par défaut : Activé</li> </ul>                                                                                                    |  |  |
| Auto On Time<br>(Heure du<br>démarrage<br>automatique)                                     | <ul> <li>Permet de définir l'heure à laquelle l'ordinateur doit être mis sous tension automatiquement. Les options disponibles sont les suivantes :</li> <li>Disabled (Désactivé)</li> <li>Every Day (chaque jour)</li> <li>Weekdays (jours de semaine)</li> <li>Select Days (sélectionner des jours)</li> </ul>                                                                                          |  |  |
|                                                                                            | Paramètre par défaut : Disabled (Désactivé).                                                                                                    |  |  |
| USB Wake<br>Support (Prise en<br>charge de l'éveil<br>par USB)                             | Active l'option qui permet aux périphériques USB de sortir le système de l'état de veille.<br>en<br>il<br>REMARQUE : Cette fonction n'opère que lorsque l'adaptateur secteur est raccordé. Si<br>l'adaptateur secteur est retiré lorsque l'ordinateur est en veille, la configuration système<br>désactive l'alimentation de tous les ports USB pour préserver la batterie.                               |  |  |
|                                                                                            | • Enable USB Wake Support (activer la prise en charge de l'éveil par USB)                                                                                                    |  |  |
| Wake on WLAN                                                                               | Permet d'activer ou de désactiver la fonction qui rallume l'ordinateur quand cette fonction est déclenchée par un signal LAN.                                                                                                    |  |  |
|                                                                                            | <ul> <li>Disabled (Désactivé)</li> <li>WLAN (réseau local sans fil)</li> </ul>                                                                                                    |  |  |
|                                                                                            | Paramètre par défaut : Disabled (Désactivé).                                                                                                    |  |  |
| Peak Shift                                                                                 | Cette option permet de réduire au minimum la consommation de courant alternatif pendant les heures de pic de consommation. Une fois l'option activée, le système fonctionne uniquement sur batterie même si l'alimentation secteur est branchée.                                                                                                    |  |  |
|                                                                                            | <ul> <li>Activer le basculement en heures pleines : option désactivée</li> <li>Set battery threshold (15% to 100%) - 15 % (Définir seuil de batterie (15 % à 100 %) - 15 %) (activé par défaut)</li> </ul>                                                                                                    |  |  |
| Advanced Battery<br>Charge<br>Configuration                                                | Cette option vous permet de maximiser la durée de vie de la batterie. Une fois l'option activée, le système utilise l'algorithme standard de chargement et d'autres techniques, en dehors des heures de travail, afin d'optimiser la vie de la batterie.                                                                                                    |  |  |
|                                                                                            | Activer le mode de charge optimisée de la batterie : option désactivée                                                                                                    |  |  |
| Primary Battery                                                                            | Permet de sélectionner le mode de charge de la batterie. Les options disponibles sont les suivantes :                                                                                                    |  |  |
| Charge<br>Configuration                                                                    | <ul> <li>Adaptive (adaptatif) : activé par défaut</li> <li>Standard (charge standard) : charge complètement votre batterie selon un temps de charge standard.</li> <li>Express Charge (charge rapide) : la batterie est chargée sur une période plus courte en utilisant la technologie de charge rapide Dell.</li> <li>Primarily AC use (utilisation principale du CA)</li> <li>Personnalisée</li> </ul> |  |  |
|                                                                                            | Si l'option Custom Charge (charge personnalisée) est sélectionnée, il vous est possible de configurer le début et la fin de la charge.                                                                                                    |  |  |

# **POST Behavior (Comportement POST)**

| Option                                                        | Description                                                                                                    |
|---------------------------------------------------------------|----------------------------------------------------------------------------------------------------|
| Adapter Warnings                                              | Permet d'autoriser ou d'empêcher les messages d'avertissement provenant de la configuration du système (BIOS)<br>lorsque certains adaptateurs d'alimentation sont utilisés.                                                                                                    |
|                                                               | Paramètre par défaut : Enable Adapter Warnings (activer les avertissements sur les adaptateurs).                                                                                                    |
| Numlock Enable                                                | Permet d'activer le verrouillage numérique au démarrage de l'ordinateur.                                                                                                    |
|                                                               | Enable Network (Activer réseau). Cette option est activée par défaut.                                                                                                    |
| Fn Lock Options                                               | Permet de passer entre les fonctions principales et secondaires des touches F1 à F12 en utilisant les touches<br>Fn + Échap. Si vous désactivez cette option, vous ne pouvez pas activer ou désactiver de façon dynamique le<br>comportement principal de ces touches. Les options disponibles sont les suivantes : |
|                                                               | <ul> <li>Fn Lock (Verrou Fn) : option activée par défaut</li> <li>Lock Mode Disable/Standard (Mode Verrouiller désactivé – standard) : option activée par défaut</li> <li>Lock Mode Enable/Secondary (mode verrouillage activé/secondaire)</li> </ul>                                                               |
| Fastboot                                                      | Permet d'accélérer le processus de démarrage en ignorant des étapes de compatibilité. Les options disponibles<br>sont les suivantes :                                                                                                    |
|                                                               | <ul> <li>Minimal (Minimal) : activé par défaut</li> <li>Thorough (Complète)</li> <li>Automatique</li> </ul>                                                                                                    |
| Extended BIOS<br>POST Time                                    | <ul> <li>Vous permet d'ajouter un délai de prédémarrage supplémentaire. Les options disponibles sont les suivantes :</li> <li>0 seconds (0 seconde) : option activée par défaut.</li> <li>5 secondes.</li> <li>10 secondes.</li> </ul>                                                                              |
| Full Screen Log<br>(Journal plein<br>écran)                   | Enable Full Screen Logo (Activer le journal en plein écran) (option désactivée)                                                                                                    |
| Avertissements et<br>erreurs                                  | <ul> <li>Prompt on warnings and errors (Envoyer une invite en cas d'avertissements et d'erreurs) – option activée par défaut</li> <li>Continuer en cas d'avertissements</li> <li>Continue on warnings and errors (Ignorer les avertissements et erreurs)</li> </ul>                                                 |
| Sign of Life<br>Indication<br>(Indication de<br>signe de vie) | Activer Signe de vie Indication de rétro-éclairage du clavier : option activée par défaut                                                                                                    |

## Virtualization Support (Prise en charge de la virtualisation)

| Option            | Description                                                                                                    |
|-------------------|----------------------------------------------------------------------------------------------------|
| Virtualization    | Ce champ indique si un moniteur de machine virtuelle (VMM) peut utiliser les capacités matérielles conditionnelles offertes par la technologie de virtualisation Intel.                                                                                                    |
|                   | Enable Intel Virtualization Technology (Activer la technologie de virtualisation Intel) : option activée par défaut                                                                                                    |
| VT for Direct I/O | Autorise ou empêche le moniteur de machine virtuelle (VMM, Virtual Machine Monitor) d'utiliser les fonctions matérielles supplémentaires fournies par la technologie Intel® Virtualization pour les E/S directes.                                                                                                    |
|                   | Enable Intel VT for Direct I/O (Activer la technologie de virtualisation Intel pour les E/S dirigées) : option activée par défaut.                                                                                                    |
| Trusted Execution | Indique si un moniteur de machine virtuelle mesuré (MVMM, Measured Virtual Machine Monitor) peut utiliser ou non les capacités matérielles supplémentaires fournies par la technologie Intel Trusted Execution Technology. Les options TPM (Module de plateforme sécurisée), Virtualization Technology (Technologie de virtualisation Intel), et |

#### Option

#### Description

Virtualization Technology for Directed I/O (Technologie de virtualisation Intel pour E/S dirigées) doivent être activées pour utiliser cette fonctionnalité.

Trusted Execution (Exécution sécurisée) : option désactivée par défaut.

### Sans fil

| Description de<br>l'option |                                                                                                    |
|----------------------------|----------------------------------------------------------------------------------------------------|
| Wireless Switch            | Permet de configurer les périphériques sans fil pouvant être contrôlés par le commutateur sans fil. Les options<br>disponibles sont les suivantes :                |
|                            | <ul><li>WLAN (réseau local sans fil)</li><li>Bluetooth</li></ul>                                                                                                   |
|                            | Toutes les options sont activées par défaut.                                                                                                    |
|                            | () <b>REMARQUE :</b> Pour les cartes WLAN, les commandes d'activation ou de désactivation sont liées et<br>ne peuvent être activées ou désactivées indépendamment. |
| Wireless Device<br>Enable  | Permet d'activer ou de désactiver les appareils internes sans fil.                                                                                                 |
|                            | <ul> <li>WLAN (réseau local sans fil)</li> <li>Bluetooth</li> </ul>                                                                                                |
|                            | Toutes les options sont activées par défaut.                                                                                                    |
|                            |                                                                                                    |

# Écran Maintenance

| Option                                                                         | Description                                                                                                    |  |
|--------------------------------------------------------------------------------|----------------------------------------------------------------------------------------------------|--|
| Service Tag<br>(Numéro de<br>service)                                          | Affiche le numéro de service de l'ordinateur.                                                                                                    |  |
| Asset Tag<br>(Numéro<br>d'inventaire)                                          | Permet de créer un numéro d'inventaire pour le système s'il n'en existe pas. Par défaut, cette option n'est pas<br>activée.                                                                                                    |  |
| BIOS Downgrade<br>(mise à niveau<br>vers une version<br>antérieure du<br>BIOS) | Ceci contrôle le flashage du micrologiciel du système vers les versions précédentes. Option Allow BIOS downgrade<br>(Permettre la mise à niveau vers une version antérieure du BIOS) est activée par défaut.                                  |  |
| Data Wipe<br>(suppression des<br>données)                                      | Ce champ permet aux utilisateurs d'effacer sans risques les données sur tous les appareils de stockage interne.<br>L'option Wipe on Next boot (Effacer au démarrage suivant) n'est pas activée par défaut. Liste des appareils<br>concernés : |  |
|                                                                                | <ul> <li>Disque dur/SSD SATA interne</li> <li>Disque SDD SATA M.2 interne</li> <li>Disque SSD M.2 PCle</li> <li>Internal eMMC (eMMC interne)</li> </ul>                                                                                       |  |
| BIOS Recovery                                                                  | Ce champ permet à l'utilisateur de récupérer de certaines conditions de corruption du BIOS à partir d'un fichier de restauration sur le disque dur principal de l'utilisateur ou sur une clé USB externe.                                     |  |
|                                                                                | <ul> <li>BIOS Recovery from Hard Drive (Récupération du BIOS à partir du disque dur) : activée par défaut</li> <li>Always perform integrity check (Toujours vérifier l'intégrité) : désactivée par défaut</li> </ul>                          |  |

### Journaux système

| Option         | Description                                                                                             |  |
|----------------|----------------------------------------------------------------------------------------------------|--|
| BIOS Events    | Permet de voir et d'effacer les événements POST de configuration du système (BIOS).                     |  |
| Thermal Events | Permet d'afficher et d'effacer le journal des événements thermiques de la configuration du système      |  |
| Power Events   | Permet d'afficher et d'effacer le journal des événements d'alimentation de la configuration du système. |  |

# SupportAssist System Resolution (Résolution système SupportAssist)

| Option                        | Description                                                                                                    |  |
|-------------------------------|----------------------------------------------------------------------------------------------------|--|
| Auto OS Recovery<br>Threshold | <ul> <li>Vous permet de contrôler le flux du démarrage automatique pour SupportAssist. Les options sont les suivantes :</li> <li>Éteint</li> <li>1</li> <li>2 (Activé par défaut)</li> <li>3</li> </ul> |  |
| SupportAssist OS<br>Recovery  | Vous permet de restaurer SupportAssist OS Recovery (Désactivé par défaut)                                                                                                    |  |

# Mot de passe système et de configuration

#### Tableau 29. Mot de passe système et de configuration

| Type de mot de passe          | Description                                                                                            |
|-------------------------------|----------------------------------------------------------------------------------------------------|
| Mot de passe système          | Mot de passe que vous devez entrer pour ouvrir un session sur le système.                              |
| Mot de passe de configuration | Mot de passe que vous devez entrer pour accéder aux paramètres du BIOS de l'ordinateur et les changer. |

Vous pouvez définir un mot de passe système et un mot de passe de configuration pour protéger l'ordinateur.

PRÉCAUTION : Les fonctions de mot de passe fournissent un niveau de sécurité de base pour les données de l'ordinateur.

PRÉCAUTION : N'importe quel utilisateur peut accéder aux données de l'ordinateur s'il n'est pas verrouillé et qu'il est laissé sans surveillance.

(i) **REMARQUE** : La fonction de mot de passe système et de configuration est désactivée.

### Attribution d'un mot de passe système ou de configuration

#### Prérequis

Vous pouvez attribuer un nouveau Mot de passe système ou admin uniquement lorsque le statut est en Non défini.

#### À propos de cette tâche

Pour entrer dans la configuration du système, appuyez sur F2 immédiatement après avoir mis l'ordinateur sous tension ou l'avoir redémarré.

#### Étapes

- 1. Dans l'écran BIOS du système ou Configuration du système, sélectionnez Sécurité et appuyez sur Entrée. L'écran Sécurité s'affiche.
- Sélectionnez Mot de passe système/admin et créez un mot de passe dans le champ Entrer le nouveau mot de passe.
   Suivez les instructions pour définir le mot de passe système :
  - Un mot de passe peut contenir jusqu'à 32 caractères.
  - · Le mot de passe peut contenir des nombres de 0 à 9.
  - · Seules les minuscules sont acceptées.
  - Seuls les caractères spéciaux suivants sont valides : espace, ("), (+), (,), (-), (.), (/), (;), ([), (\), (]), (`).
- 3. Saisissez le mot de passe système que vous avez saisi précédemment dans le champ **Confirmer le nouveau mot de passe** et cliquez sur **OK**.
- 4. Appuyez sur Échap. Un message vous invitera à enregistrer les modifications.
- 5. Appuyez sur Y pour les enregistrer. L'ordinateur redémarre.

### Suppression ou modification d'un mot de passe système ou de configuration existant

#### Prérequis

Vérifiez que l'état du mot de passe est déverrouillé (dans la configuration du système) avant de supprimer ou modifier le mot de passe du système et/ou le mot de passe de configuration existant. Vous ne pouvez pas supprimer ou modifier un mot de passe système ou configuration existant si l'état du mot de passe est verrouillé.

#### À propos de cette tâche

Pour entrer dans la configuration du système, appuyez sur F2 immédiatement après avoir mis l'ordinateur sous tension ou l'avoir redémarré.

#### Étapes

- 1. Dans l'écran BIOS du système ou Configuration du système, sélectionnez Sécurité du système et appuyez sur Entrée. L'écran Sécurité du système s'affiche.
- 2. Dans l'écran Sécurité du système, vérifiez que l'État du mot de passe est Déverrouillé.
- 3. Sélectionnez Mot de passe du système, modifiez ou supprimez le mot de passe du système existant et appuyez sur Entrée ou la touche Tab.
- 4. Sélectionnez Mot de passe de configuration, modifiez ou supprimez le mot de passe de configuration existant et appuyez sur Entrée ou la touche Tab.
  - (j) REMARQUE : Si vous modifiez le mot de passe du système et/ou de configuration, un message vous invite à ressaisir le nouveau mot de passe. Si vous supprimez le mot de passe du système et de configuration, confirmez la suppression quand vous y êtes invité.
- 5. Appuyez sur Échap. Un message vous invitera à enregistrer les modifications.
- 6. Appuyez sur Y pour les enregistrer et quitter la configuration du système. L'ordinateur redémarre.

# Logiciel

Ce chapitre répertorie les systèmes d'exploitation pris en charge, ainsi que les instructions pour installer les pilotes.

#### Sujets :

• Téléchargement des pilotes

# Téléchargement des pilotes

#### Étapes

- 1. Allumez votre .
- 2. Rendez-vous sur Dell.com/support.
- 3. Cliquez sur Product Support (Assistance produit), saisissez le numéro de série de votre , puis cliquez sur Submit (Envoyer).
  - () **REMARQUE** : Si vous ne connaissez pas le numéro de série, utilisez la fonction de détection automatique ou recherchez manuellement le modèle de votre .
- 4. Cliquez sur Drivers and Downloads (Pilotes et téléchargements).
- 5. Sélectionnez le système d'exploitation installé sur votre .
- 6. Faites défiler la page et sélectionnez le pilote à installer.
- 7. Cliquez sur Télécharger le fichier pour télécharger le pilote pour votre .
- 8. Une fois le téléchargement terminé, accédez au dossier où vous avez enregistré le fichier du pilote.
- 9. Effectuez un double clic sur l'icône du fichier du pilote et suivez les instructions qui s'affichent à l'écran.

# Obtenir de l'aide

#### Sujets :

Contacter Dell

# **Contacter Dell**

#### Prérequis

(i) **REMARQUE** : Si vous ne possédez pas une connexion Internet active, vous pourrez trouver les coordonnées sur votre facture d'achat, bordereau d'expédition, acte de vente ou catalogue de produits Dell.

#### À propos de cette tâche

Dell offre plusieurs options de service et de support en ligne et par téléphone. La disponibilité des produits varie selon le pays et le produit. Certains services peuvent ne pas être disponibles dans votre région. Pour contacter le service commercial, technique ou client de Dell :

#### Étapes

- 1. Rendez-vous sur Dell.com/support.
- 2. Sélectionnez la catégorie d'assistance.
- 3. Rechercher votre pays ou région dans le menu déroulant Choisissez un pays ou une région situé au bas de la page.
- 4. Sélectionnez le lien de service ou de support en fonction de vos besoins.